## **Establishing CSAs as Master Commitments**

| 1- Click COST MANAGEMENT (buttons on the left) |              |                 |  |  |  |  |  |  |
|------------------------------------------------|--------------|-----------------|--|--|--|--|--|--|
|                                                | * <b>*</b> * | PLANNING        |  |  |  |  |  |  |
|                                                | ۵            | ENGINEERING FOR |  |  |  |  |  |  |
|                                                | \$           | COST MANAGEMENT |  |  |  |  |  |  |
|                                                | =            | SCHEDULING      |  |  |  |  |  |  |
|                                                |              | ASSET MANAGEME  |  |  |  |  |  |  |
|                                                | ⊕            | PORTFOLIO       |  |  |  |  |  |  |
|                                                | -            | TOOLBOX         |  |  |  |  |  |  |

2- Under Contracts, Click Master Commitments.

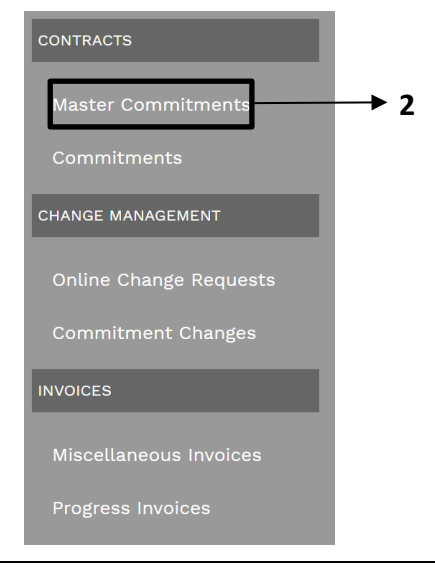

- **3-** Click on **+** in the top bar to add a new Master Commitment.
- 4- Contract No. field –Enter contract number.
- 5- Company field Select from the Company drop down menu.
- 6- Description field Enter a brief descriptive explanation of the contract scope.
- 7- **Type** field Select appropriate type from drop down menu.
- 8- Category field Select from the Category drop down menu.
- 9- Start Date field Enter contract start date.
- **10- End Date** field Enter date for expiration of the base contract (this date is to be updated as extensions are approved).
- **11- Project Manager** field Select Project Manager from drop down menu. Can start typing name.
- 12- RFP-RFQ field Enter RFQ number.
- 13- HB1295 Approved field Enter approved date if applicable, otherwise leave blank.
- 14-BOR Approved Date field Enter approved date if applicable, otherwise leave blank.
- 15-BOR Approved Amount field Enter approved amount, if applicable, otherwise leave blank.
- **16- NTE Amount** field Enter the Not To Exceed amount for the contract.
- **17- K Number** field Enter the contract K number.
- 18- Approved Base Cost field leave blank. Sums all Project Agreements approved to date.
- **19- Approved Reimbursable** field leave blank. Sums all Reimbursables approved to date.
- 20- DSE Multiplier field Enter the negotiated DSE Multiplier
- **21-** Click the 📄 icon in the top header.

| Contract No.*     | W237500 4                            | MASTER COMMITMENT RE | CAP    |      | USER DEFINED FIELD | DS                                |
|-------------------|--------------------------------------|----------------------|--------|------|--------------------|-----------------------------------|
| Company 💮         | WALTER P MOORE & ASSOCIATES INC - 5  |                      | COSTS  | DAYS | Project Manager    | 11 Jim Taylor (University of Hous |
| Description       | IDIQ for Civil Engineering Support 6 | Original Value       | \$0.00 | 0    | RFP-RFQ            | 12                                |
| Туре              | Planning CSA 🔽 🕇                     | Original Commitments | \$0.00 | 0    | HB1295 - Approved  | 13                                |
| Category          | Civil Engineering                    | Approved Changes     | \$0.00 | 0    | BOR Approved Date  | 10 02-2                           |
| Status / Revision | Draft 🗸 0                            | Revised Value        | \$0.00 | 0    | BOR Approved       | 14                                |
| Start Date        | 04-06-2023 🗂 9                       | Invoiced             | \$0.00 |      | Amount             | 15                                |
| End Date          | 04-05-2026 🗂 10                      | Balance              | \$0.00 |      | NTE Amount         | <b>16</b> \$1.                    |
|                   |                                      | Retained             | \$0.00 |      | K Number           | 17 K-23-00850                     |
|                   |                                      | Pending Changes      | \$0.00 | 0    | Approved Base Cost |                                   |
|                   |                                      | Projected Value      | \$0.00 | 0    | Approved           |                                   |
|                   |                                      | Master Balance       | \$0.00 | 0    | Reimbursable       |                                   |
|                   |                                      |                      |        |      | DSE Multiplier     | 20 2.5                            |

22- Under the UH FIELDS tab at the top, select the Dates tab on the left and enter dates in the DATA column.23- Select the Contacts tab on the left and enter contact information in the DATA column.

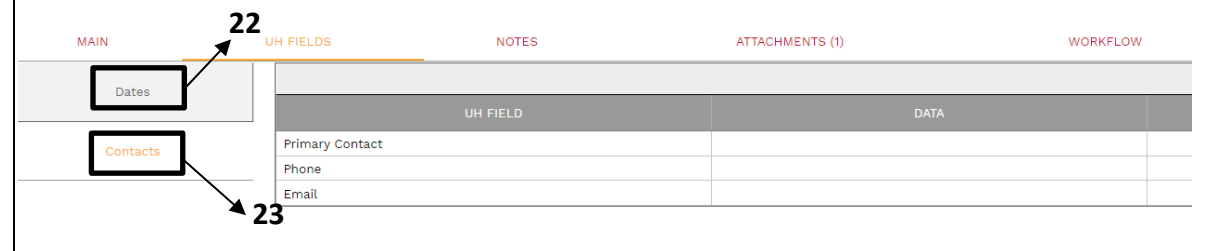

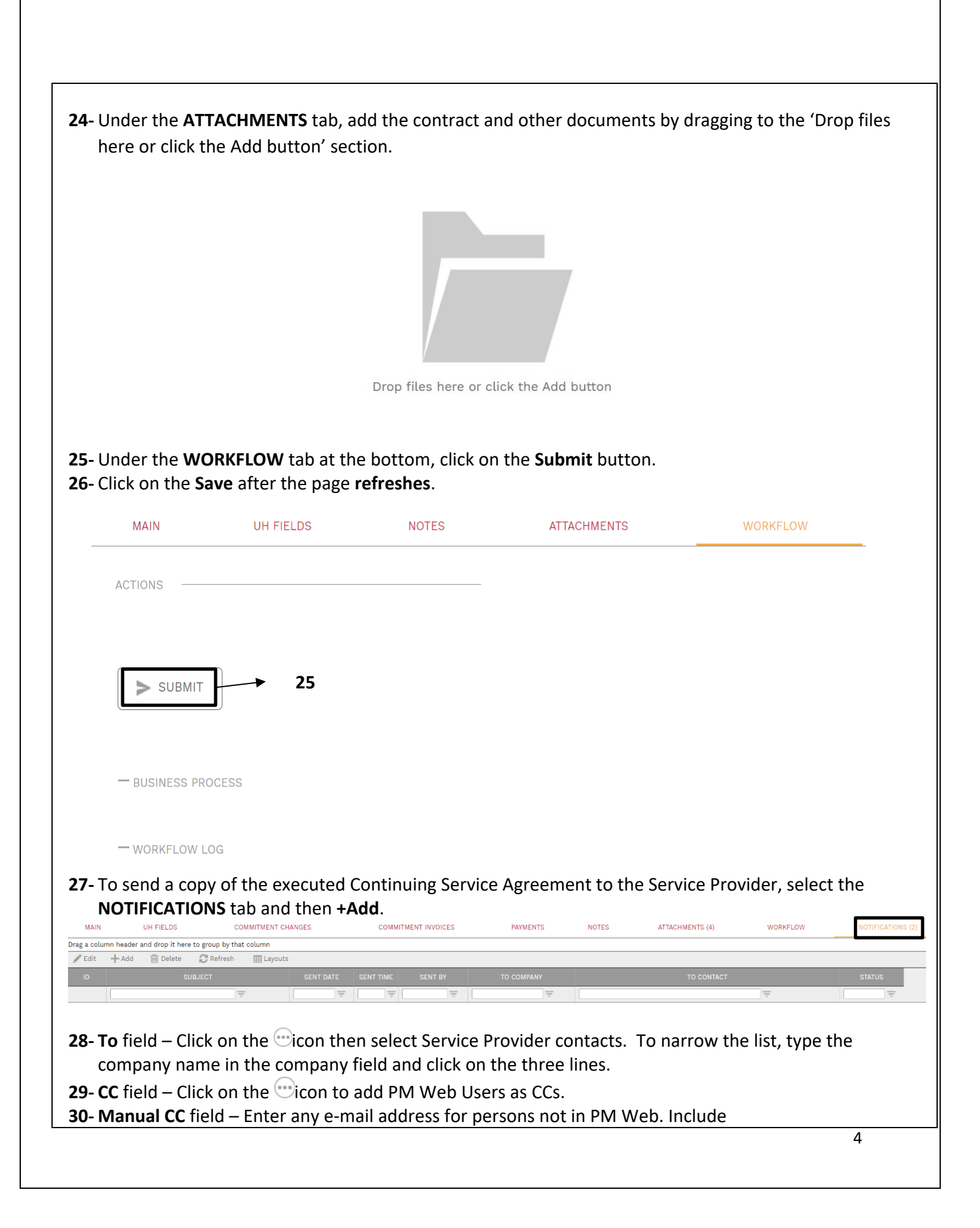

"poctract@central.uh.edu" as a manual CC.

- **31- Notification type** field Select 'Fully Executed Contract Document' from the drop down list.
- **32- Subject** field Enter the following: "WXXXXXX [*vendor name*] CSA ([*CSA Category*]) Fully Executed Project Agreement [*Record* #]." For example, "W247007 Contractors CSA (Materials Testing) Fully Executed Project Agreement 07"
- **33- Include Link** check box Ensure this box is <u>NOT</u> checked.
- **34-** Remaining fields can be blank/unchecked.
- **35-** Under the 'SELECT TO ATTACH TO EMAIL' list, select the <u>Fully Executed SP Copy</u> attachment.

## **36**- Click on the **Send** icon

|                   | $\otimes$ | $\rightarrow$                    |                |            |        |      |              |                                            |   |
|-------------------|-----------|----------------------------------|----------------|------------|--------|------|--------------|--------------------------------------------|---|
| From              |           | Nick Merry                       |                |            | System | SELE | СТ ТО АТТАСН | TO EMAIL                                   |   |
| То                | 28        |                                  |                |            |        | C    | ТҮРІ         |                                            |   |
| CC                | 29        |                                  |                |            |        |      | Report       | Commitments                                | * |
|                   | ~         |                                  |                |            |        |      | Report       | Commitments SC Summary Log 2016            |   |
| BCC               |           |                                  |                |            |        |      | Report       | UH-Job Order                               |   |
| Manual CC         | 30        |                                  |                |            |        |      | Report       | UH-Project Agreement                       |   |
| Subject           | 32        | Project Name- Commitments - 01   |                |            |        |      | Report       | UH-Service Order                           |   |
| Status            |           |                                  | Due Date       | <u>,66</u> |        |      | Attachment   | PTB_Organ Recital Hall Water Intrusion Rep |   |
| Status            | 24        |                                  | Due Date       |            | 0      |      | Attachment   | P92237371.UH Fine Arts Bldg. POC           |   |
| Notification type | 31        | Fully Executed Contract Document | Reminder       |            |        |      | Attachment   | W237507-01 Fully Executed_FPC Copy         |   |
| Reference         |           |                                  | Completed      |            |        |      | Attachment   | W237507-01_Fully Executed SP Copy          | - |
| Include Link      |           |                                  | Completed Date | <u> </u>   | ()     | 4    |              | •                                          |   |

**37-** Under the '**WORKFLOW**' tab on the top bar, select Final Approve, and click the **SAVE** button.

**38-** Upon Final Approval, Master Commitments become available for UH users to generate commitments.